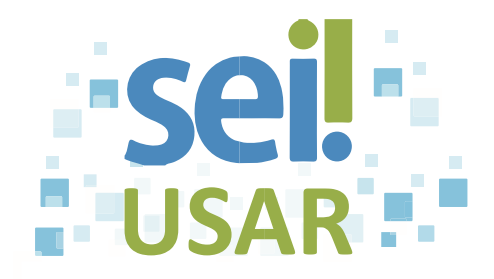

## POP 33 Encaminhar processo para consulta de outra Unidade

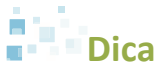

Utilize esta ferramenta para permitir que outras Unidades visualizem as minutas contidas em um processo criado em sua Unidade, permitindo, por exemplo, discuti-las em reuniões ou decisões colegiadas.

1. Clique na caixa 🗹 do processo desejado.

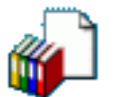

- 2. Clique no ícone
- 3. Selecionar **Bloco**:

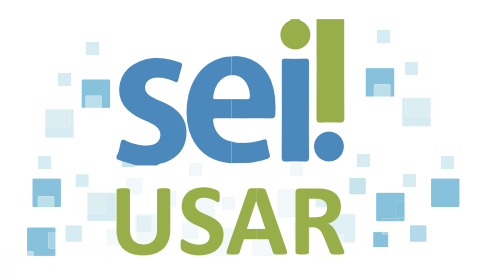

| Se o bloco de reunião desejado                                                        | então                                                                |
|---------------------------------------------------------------------------------------|----------------------------------------------------------------------|
| Constar na lista de blocos:                                                           | 3.1 clique no ícone 举 do bloco correspondente.                       |
|                                                                                       | 3.2 clique no botão <u>Fechar</u> .                                  |
|                                                                                       | 3.3 vá para o passo <b>4.</b>                                        |
| Não constar na lista de blocos,<br>Dica<br>Neste caso deve-se criar um novo<br>bloco. | 3.1 clique no botão Novo Bloco de <u>R</u> eunião.                   |
|                                                                                       | 3.2 digite a descrição.                                              |
|                                                                                       | <b>Exemplo</b> : para discussão no colegiado.                        |
|                                                                                       | 3.3 clique no campo                                                  |
|                                                                                       | 3.4 digite a <b>sigla</b> ou o <b>nome</b> (parcial) da Unidade para |
|                                                                                       | a qual sera disponibilizado o bloco de reunião.                      |
|                                                                                       | 3.5 clique na Unidade desejada.                                      |
|                                                                                       | Para incluir outras Unidades, repita os                              |
|                                                                                       | passos de 3.3 a 3.5.                                                 |
|                                                                                       | 3.6 clique no botão <u>Salvar</u> .                                  |
|                                                                                       | 3.7 clique no botão OK                                               |
|                                                                                       | 3.8 clique no botão <u>Eechar</u> .                                  |
|                                                                                       | 3.9 vá para o passo <b>4</b> .                                       |

4. Clique no ícone 📩 do bloco desejado.

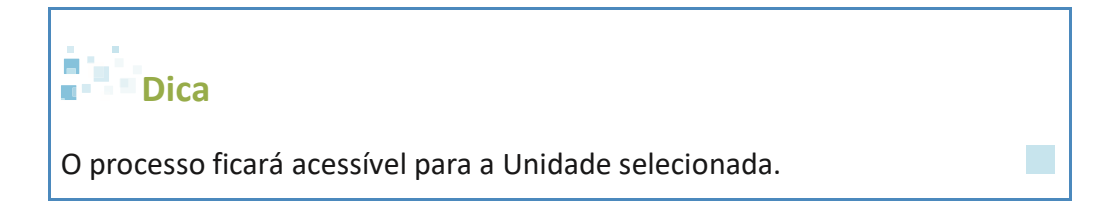